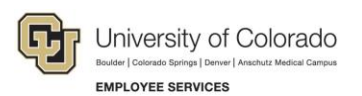

# Human Capital Management: Step-by-Step Guide

# Transferring an Employee to Position with New Contract

This guide describes how to transfer an employee to a new position on a new contract. A transfer is considered moving an employee from one position to another position. The department that is gaining the transferred employee initiates the transaction.

This guide describes using template based transactions, or TBTs, for transferring an employee to a new position with a contract. Much of this procedure is similar to transferring an employee, including information about related content and how to view it. Refer to *Transferring an Employee Step-by-Step Guide* for more information.

#### Notes:

- If the employee is currently on a contract and should continue with the same contract parameters in the new transfer position, do not use this template based transaction. Use the regular transfer template.
- If the employee is currently on a contract and the new transfer position requires a new set of contract parameters, then transfer is not an option. The employee must be terminated and rehired. (If contract termination date exceeds new contract hire date, then employee must be rehired on a new record number as there cannot be overlapping contract dates).
- If the transferring employee is currently on a contract that needs to be terminated, refer to *Transferring an Employee Step-by-Step Guide*. For a Professional, the action of taking them out of the MON Pay Group (which should happen if they are no longer on a contract) and putting them in Pay Group FOT or F12, as well as changing them from BASEC to BASEM, will terminate the contract. For Students, they are likely staying in STM Pay Group, but the action of changing them from BASEC to BASEM will terminate the contract.

### Contents

| Transferring an Employee to Position with New Contract | 1  |
|--------------------------------------------------------|----|
| Before You Begin                                       | 2  |
| Creating a Transfer Transaction                        | 3  |
| Entering Transaction Details                           | 4  |
| Entering Transaction Information for Position and Job  | 5  |
| Viewing Transaction Status                             | 8  |
| Verifying Transfer Approval                            | 11 |

### **Before You Begin**

Before you begin, you should perform the following tasks:

Run the Job List query (CUES\_HCM\_JOB\_LIST) to verify the most recent job data for the employee. The Job List
query identifies employees that may not be in your role level security. For example, if you are at UCD and will be
transferring an employee from Boulder, you can use Job List to identify that employee and basic information
about that employee.

To access the query from the HCM Community Users dashboard:

- 1. Click the **HCM WorkCenter** tile.
- 2. Click the **Resources** tab.
- 3. If the query does not appear in the list of most used, select the **Click here for ALL** link.
- 4. Select Job List.
- 5. Type search criteria and press Enter.
- 6. Verify current job data and confirm that the Eff Date in Job List is on or before the intended transfer date.
- 7. Verify the employee is not on a current contract by checking the Comp Frequency is not C for Contract and the Pay Group is not MON.
- Prepare the position to which the employee is being transferred. This includes making sure the correct funding is specified for the position. Refer to *Creating a Position with Funding Step-by-Step Guide* or *Updating a Position Step-by-Step Guide* for more information.

#### Navigation tips:

### HCM Community Users

Procedures in this guide begin from the HCM Community Users dashboard:

- 1. From the portal, click the HCM tile. The Employee Self Service dashboard appears.
- 2. Click Employee Self Service.
- 3. Click **HCM Community Users** to display the dashboard.

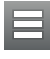

The NavBar displays options for accessing other systems. Through the NavBar, you can select CU Resources to access systems on the portal.

Related Actions indicator. **Right-click** to view information related to the page and data you are working with. You may also see a Related Content link at the top of some pages.

The magnifying glass is called a look up and displays search results for you to select valid field values.

The book and checkmark lets you spell check text boxes.

The down arrow lets you hide, or collapse, sections you do not want to view.

Click the arrow to expand the section.

### **Creating a Transfer Transaction**

A transfer is created using a Template Based Transaction (TBT). A TBT provides a template-driven method of streamlining data entry.

- **Note:** Before creating the transaction, you should create or update the vacant position to which the employee is being transferred. Refer to *Creating a Position with Funding Step-by-Step Guide* or *Updating a Position Step-by-Step Guide* for more information.
  - 1. From the HCM Community Users dashboard, click the Pay Actions tile.
  - 2. Click Template Based Transactions.

|                               | CU Pay Actions                                              |
|-------------------------------|-------------------------------------------------------------|
| Document Collection           | Template Based Transactions                                 |
| Iob Information               | Select a template and press Create Transaction.             |
| Position Management           | Transaction Template @                                      |
| Time Collection               | Select Template Create Transaction                          |
| 🍰 Employee Pay Data 🗸 🗸       | Transaction Type All    Refresh  Transactions in Progress @ |
| 냃 CU PETs and Funding 🗸 🗸     | You do not have any transactions in progress.               |
| 🚃 Template Based Transactions | Go to Transaction Status                                    |
| Manage Transactions           |                                                             |
|                               |                                                             |

3. In the **Select Template** field, type **CU\_CNTRCT\_XFR** for the Transfer into New Contract Position Template. You can also use the lookup to search for and select the template.

Note: CU\_CNTRCT\_XFR is used for new contracts only.

4. Click Create Transaction.

| Template Based Transactions                     |                                              |                    |
|-------------------------------------------------|----------------------------------------------|--------------------|
| Select a template and press Create Transaction. |                                              |                    |
|                                                 |                                              |                    |
| Transaction Template ?                          |                                              |                    |
| Transaction Type All                            | T                                            |                    |
| Select Template CU_CNTRCT_XFR                   | Transfer into New Contract Position Template | Create Transaction |
| Transaction Type All                            | ▼ Refresh                                    |                    |
| Transactions in Progress ②                      |                                              |                    |
| You do not have any transactions in progress.   |                                              |                    |
| Go To Transaction Status                        |                                              |                    |
| E Notify                                        |                                              |                    |

### **Entering Transaction Details**

- 1. In the **Empl ID** field, type the employee ID and press **Tab**. The employee's name will appear to the right of the field with a related actions indicator displayed.
- 2. Right-click the indicator and select **CU Person Organizational Summary** to make sure you have the correct employee for the transfer. Close the summary window when you have finished viewing it.
- 3. From the **Employment Record Number** list, select the record.
- 4. In the Job Effective Date field, type or select the effective date of your transfer transaction.

For contracts, this date determines your choices when you reach the Select Contract Term Period field when entering Position - Job Info as described in the next section. To access a set contract codes in the contract crosswalk table, the effective date entered here must match the effective date of the contract type that is to be selected. The contract crosswalk determines what default information HCM will provide depending on the date you enter. For a list of dates for your campus, run the Contact Crosswalk query (CUES\_PAY\_CONTRACT\_SETUP) from Related Content.

#### 5. Select a Reason Code.

| Template Based Transactions                     |                   |                                  |
|-------------------------------------------------|-------------------|----------------------------------|
| Enter Transaction Details                       |                   |                                  |
| The following transaction details are required. |                   |                                  |
| Template                                        | Transfer Template |                                  |
| Organizational Relationship                     | Employee          |                                  |
| 1 *Empl ID                                      | Q 2               | Actions                          |
| *Employment Record Number 0 (HR Professional)   | 3                 | CU Person Organizational Summary |
| *Job Effective Date 02/21/2018                  | 3                 |                                  |
| Action                                          | Transfer          |                                  |
| *Reason Code Transfer to Another                | Campus 75         |                                  |
| Continue 6 Cancel                               |                   |                                  |

The following reason codes are available and defined in more detail in the Transfer Actions Job Aid:

- Temporary to Permanent
- To Another Department
- To Classified Staff
- To Faculty
- To Student
- To Temporary Staff
- To University Staff
- Transfer

4

- Transfer to Another Campus
- 6. Click **Continue**. The Position Job Info page appears.

HCM Step-by-Step Guide | hcm\_sbs-Transfer-Employee-New-Position-Contract.docx Revised: September 25, 2018 | Prepared by: Employee Services

### **Entering Transaction Information for Position and Job**

This section describes entering the details of your transfer. Because you prepared the position and its funding in advance, the position information should default and be ready for your transaction.

- **Note:** Defaulted information pulled from the Position is greyed out and cannot be changed. The only fields you can update are Employee Type and Compensation Rate. Leave Compensation Rate at the default of 0.000001 for non-paid employees.
  - 1. In the **Work Location Position Data** section, type the **Position Number** and press **Tab** (or use the lookup to search for and select the position number). After you press Tab or select the position, the system displays the **Employee Classification**, which is a read-only field.
    - **Note:** The position should be prepared before creating the transfer. If you want to verify the details of the position, you can select Related Content from the top right corner of the page. The Related Content link lets you search for and view position information, position funding or run the Manage Transaction query or Contract Crosswalk query.
  - Notice that the Pay Group is already selected in the Job Payroll Information section. For professional contracts, MON appears as the pay group. For student contracts, STM appears. No other pay groups should be used for contract pay.
  - 3. Under the Job Payroll Information section, type or search for Employee Type.
  - 4. Notice the following defaults:
    - Under the Job Compensation Payroll Currency and Frequency, the system displays C for the Frequency.
    - Under the Job Compensation Pay Components section, the Pay Component displays BASEC as the Rate Code.
      - **Note:** No other pay components can be added to a record coded as a contract. Other components of pay must be recorded on the Additional Pay page.

• Appointment End Date will be greyed out if entering a contract that is defined on the contract crosswalk table. The Appointment End Date is required if the effective date/contract begin date is not within any of the parameters coded on the contract crosswalk and the contract type displays as Default Appointment Period.

| Work Location - Position D   | ata                   |       |                    |   |
|------------------------------|-----------------------|-------|--------------------|---|
| *Position Number             |                       | Q     | Description        |   |
| Job Information - Employe    | e Classification      |       |                    |   |
| Employee Classification S    | - S Student Employee  | Ŧ     |                    |   |
| Job - Payroll Information    |                       |       |                    |   |
| *Pay Group ST                | M                     | Q     | *Employee Type     | Q |
| Job Compensation - Payro     | II Currency and Frequ | iency |                    |   |
| *Compensation C<br>Frequency |                       |       |                    |   |
| Job Compensation - Pay C     | omponents             |       |                    |   |
| *Comp Rate Code BA           | SEC                   |       | *Compensation Rate |   |
| *Compensation C<br>Frequency |                       |       |                    |   |
| Employment - Additional D    | ata                   |       |                    |   |
|                              | person .              |       |                    |   |

#### 5. Select Contract Term Period.

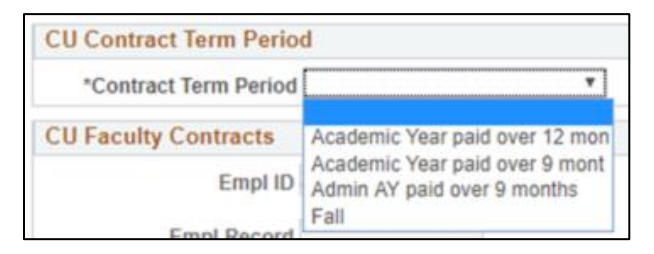

**Note:** If the Effective Date of the transaction does not match a Contract Begin Date on the contract crosswalk table, Default Appointment Period is the only available option for the Contract Term Period and an Appointment End Date will need to be manually entered.

| Attor colocting of Contra | act Lorm Doriod the CILLES     | vility ( 'antracte caction ic alite | -nonulated and is not editable. |
|---------------------------|--------------------------------|-------------------------------------|---------------------------------|
|                           | מכנ דפוווו רפווטע. נוופ כט דמנ |                                     |                                 |
|                           |                                |                                     |                                 |

| Employment - Additiona            | al Data                                                       |                                   |                               |
|-----------------------------------|---------------------------------------------------------------|-----------------------------------|-------------------------------|
| Appointment End Date              |                                                               |                                   |                               |
| CU Contract Term Perio            | d                                                             |                                   |                               |
| *Contract Term Period             | Ţ                                                             |                                   |                               |
| CU Faculty Contracts              | Academic Year paid over 12 mon                                |                                   |                               |
| Empl ID                           | Academic Year paid over 9 mont<br>Admin AY paid over 9 months | Effective Date                    | 03/06/2018                    |
| Empl Record                       | Fall                                                          | *Assign Hours To Flag             | All Earnings(Contract+PNE+E ▼ |
| Contract Renewal Count            |                                                               |                                   | Contract Renewal Elig. Indic. |
| Contract Begin Date               | 03/06/2018                                                    | Contract End Date                 |                               |
| Contract Pay Type                 | Oth/Cont                                                      | Termination Date                  |                               |
| Monthly Frequency                 | Μ                                                             | Combo Code for Earned<br>Not Paid |                               |
| Combo Code for Paid Not<br>Earned |                                                               | Annualization Options             | Annualize Over 12 months V    |
| Calculation Method                | Actual 🔻                                                      | Contract Number                   | 1.000000                      |
| Actual Start Date                 | 03/06/2018                                                    |                                   | Same as Contract Regular      |
| Daily Hours                       | 8.000000                                                      | Last Payment Date                 |                               |
|                                   | Prorate Hrs in Partial Period                                 | School Schedule                   |                               |
|                                   | Use Holiday Schedule                                          | Work Days in Contract             |                               |
| Annual Tax Periods                |                                                               | Payment Begin Date                | 03/06/2018                    |
| Payment End Date                  |                                                               | Payment Term                      | Pay Over Contract             |
| Pay Period Hours                  |                                                               |                                   |                               |
| Comments                          |                                                               |                                   |                               |
| Comments                          | <br>د                                                         |                                   |                               |

- 6. Enter any comments in the **Comments** field.
- 7. Once you have completed the required fields, you have the following options:
  - **Save for Later**—Lets you save the transaction as a draft and come back to it at a later time. Access Transactions in Progress from the Pay Actions tile by selecting Template Based Transactions.
  - **Cancel**—Cancels the entire transaction.
  - Save and Submit for Approval—Saves the transaction and starts the workflow, sending it to the appropriate approver.

<sup>7</sup> HCM Step-by-Step Guide | hcm\_sbs-Transfer-Employee-New-Position-Contract.docx Revised: September 25, 2018 | Prepared by: Employee Services

#### After clicking Save and Submit for Approval, you will see the following message:

| Template Based Transactions                                                                                                    |              |                                                                                                    |  |  |
|----------------------------------------------------------------------------------------------------|--------------|----------------------------------------------------------------------------------------------------|--|--|
| Furth                                                                                                    | er Processin | g Required                                                                                                    |  |  |
| <ul> <li>This request has been sent to the Human Resources department to complete the transaction.</li> <li>Go to the Transaction Status page to review the status of this person.</li> </ul> |              |                                                                                                    |  |  |
| ОК                                                                                                    |              |                                                                                                    |  |  |
| Message                                                                                                    |              | Message                                                                                                    |  |  |
|                                                                                                    |              | TBT Request ID=5389 was Submitted, AWE Thread ID=66. (21000,305)<br>The specified AWE action was completed for the TBT Transaction |  |  |

- 8. Make note of the TBT Request ID number for future reference.
- 9. Click **OK** from the Message box.
- 10. Click OK again. You can go to the Transaction Status page to review the status.

### Viewing Transaction Status

To check the status of your transfer, you can use one of the following methods:

• Click the **Transaction Status** link from the Template Based Transactions page. The system returns you to this page immediately after you submit your transaction.

| Template                     | Based Transacti          | ons            |      |   |         |             |              |                       |
|------------------------------|--------------------------|----------------|------|---|---------|-------------|--------------|-----------------------|
| Select a templa              | te and press Create Tran | saction.       |      |   |         |             |              |                       |
|                              |                          |                |      |   |         |             |              |                       |
| Transaction                  | Template 👔               |                |      |   |         |             |              |                       |
| 1                            | ransaction Type All      |                |      | ٣ |         |             |              |                       |
|                              | Select Template          |                | Q    |   |         |             | (            | Create Transaction    |
| т                            | ransaction Type All      |                |      | Ŧ | Refresh |             |              |                       |
| Transaction                  | s in Progress            |                |      |   |         | Personalize | Find   💷   🔜 | First 🕚 1 of 1 🛞 Last |
| Select                       | Transaction Type         | Effective Date | Name |   |         | Person ID   | Action       | Country               |
|                              | PERSONJOB                | 03/01/2018     |      |   |         |             | Transfer     | United States         |
| Delete Selected Transactions |                          |                |      |   |         |             |              |                       |
| Go To                        | Transaction Status       |                |      |   |         |             |              |                       |

- Or, navigate to Transaction Status.
  - 1. From the HCM Community Users dashboard, click the Pay Actions tile.
  - 2. Click Transaction Status.

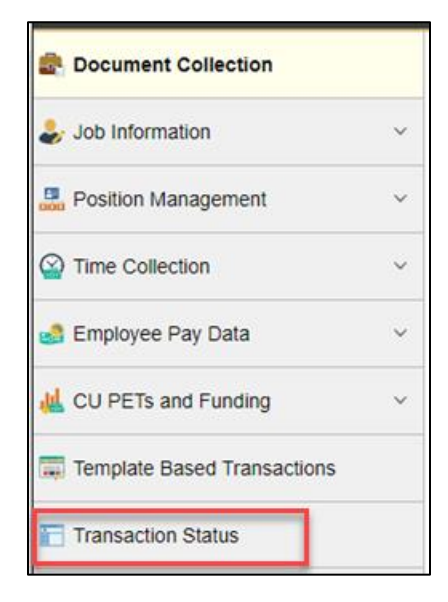

#### The Transaction Status page appears:

| Transaction Status                                                                          |
|---------------------------------------------------------------------------------------------|
| The following transactions are pending, canceled or have been processed by Human Resources. |
| HR Review Status All                                                                        |
| Transaction Type All                                                                        |
| Transaction Status All                                                                      |
| Effective Date From 01/01/201 10 03/15/201                                                  |
| Defeat                                                                                      |
| Clear                                                                                       |

3. Enter parameters to search for your transactions. The system displays a list of transactions matching your criteria.

| Transact   | ion Status 🕜                 |                   | Personal              | ize   Find   💷   🔢 | First 🕚      | 1-2 of 2 🕑 Last |
|------------|------------------------------|-------------------|-----------------------|--------------------|--------------|-----------------|
| Select     | Transaction Type             | Effective<br>Date | Transaction<br>Status | Name               | Person<br>ID | Action          |
|            | Change Personal and Job Data | 02/28/2018        | Action Required       | Sandra Harriss     | 100010       | Transfer        |
|            | Change Personal and Job Data | 03/05/2018        | Action Required       | Daniel Burke       | 217675       | Transfer        |
| Select All | Deselect All                 |                   |                       |                    |              |                 |
| Delete     | Selected Transactions        |                   |                       |                    |              |                 |

4. Right-click on the Related Actions indicator, and click View Approval Chain.

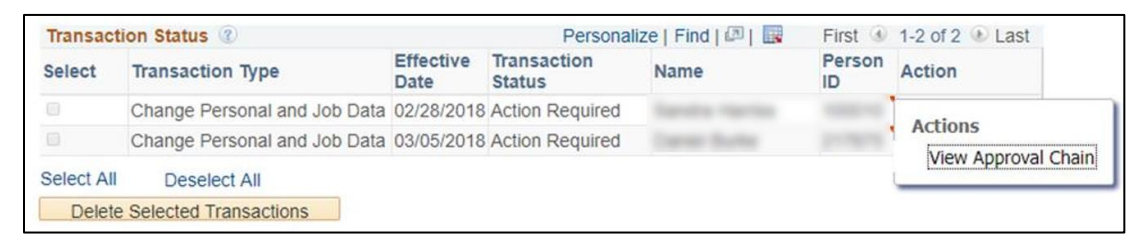

The View Approval Chain pop-up window appears:

| View Approval Chain                                            | 1.0.51                             | 8    |
|----------------------------------------------------------------|------------------------------------|------|
|                                                                |                                    | Help |
| TBT Transaction Approval Sta                                   | tus                                |      |
| Request ID 5307 Requ                                           | est Status Hired                   |      |
| Template 10<br>Sequence                                        | Template Action Required<br>Status |      |
| Transfer Approval                                              |                                    |      |
| HIRE_REQUEST_ID=5                                              | 307:Approved                       |      |
| Campus = Systems (USYS)                                        |                                    |      |
| Approved                                                       |                                    |      |
| Frakes, Ashley Marie<br>University Staff<br>03/01/18 - 1:36 PM |                                    |      |
|                                                                |                                    |      |
|                                                                |                                    |      |
|                                                                |                                    |      |
| Save Cancel Return to Sea                                      | arct Notify                        |      |
|                                                                |                                    | a    |

# Verifying Transfer Approval

Once a transaction has been completed and approved, you need to validate that the information has been updated in Job Data and Position.

To navigate to Job Data:

- 1. From the HCM Community Users dashboard, click the Non-Pay Actions tile.
- 2. Click Job Information.
- 3. Click Job Data.

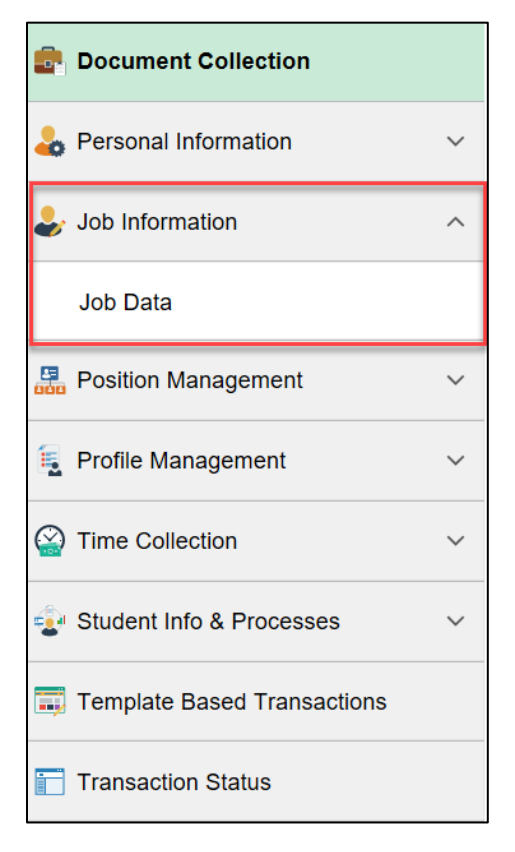

1. Enter the **Empl ID** number and click **Search**. The employee's job information appears for you to review.

| Work Location Job Information | Payroll Salary Plan   | Compensation                               |                |        |
|-------------------------------|-----------------------|--------------------------------------------|----------------|--------|
|                               |                       | Empl ID                                    |                |        |
| Employee                      |                       | Empl Record 0                              |                |        |
| Work Location (2)             |                       | Find                                       | First 🕚 1 of 3 | 🕑 Last |
| *Effective Date               | 03/01/2018 × 🕅        |                                            | Go To Row      | + -    |
| Effective Sequence            | 0                     | *Action Transfer                           | ~              |        |
| HR Status                     | Active                | Reason Transfer to Another Campus          | ~              |        |
| Payroll Status                | Active                | *Job Indicator Primary Job                 | ~              |        |
|                               |                       | Futu                                       | ire 🗍          |        |
| Position Number               | Q                     | Research Associate                         |                |        |
|                               | Override Position Dat | a                                          |                |        |
| Position Entry Date           | 03/01/2018            |                                            |                |        |
|                               | Position Management R | ecord                                      |                |        |
| Regulatory Region             | USA                   | United States                              |                |        |
| Company                       | CU                    | University of Colorado                     |                |        |
| Business Unit                 | UCB                   | Boulder Campus                             |                |        |
| Department                    | 10080                 | Coop Inst Res/Envrm Sci - Dir              |                |        |
| Department Entry Date         | 03/01/2018            |                                            |                |        |
| Location                      | 1CIRE                 | Coop Inst for Res in Env Sci               |                |        |
| Establishment ID              | cu                    | University of Colorado Date Created 02/26/ | 2018           |        |
| Last Start Date               | 03/01/2007            |                                            |                |        |
| Expected Job End Date         | Ħ                     |                                            |                |        |

- 2. Verify the Transfer row has been added with the correct Effective Date.
- 3. Verify the correct contract parameters are in place:
  - a. Click NavBar: Navigator> Workforce Administration> Job Information> Contract Administration> Update Contract Pay NA.
  - b. Enter the Empl ID (and or any other search criteria) and click Search.
  - c. Select the appropriate Job Record, and the newest contract will be the highest contract ID number.

| Search   | Results     |             |   |
|----------|-------------|-------------|---|
| View All |             |             | - |
| Empl ID  | Empl Record | Contract ID |   |
| 280143   | 0           | 1           | N |
| 280143   | 0           | 2           | N |
| 280143   | 0           | 4           | ľ |
| 280143   | 1           | 3           | ľ |

#### HCM Step-by-Step Guide

| Contract ID 0000004    | Status Active           | Recal                 | culate Contract |
|------------------------|-------------------------|-----------------------|-----------------|
| Contract Information 🕐 |                         | Find   View           | / All First     |
| *Effective Date        | 09/01/2017              |                       |                 |
| Contract Pay Type      | AY Faculty Pd/12 Months |                       |                 |
| Payment Term           | Pay Over 12 Months      |                       |                 |
| *Monthly Frequency     | M 🔍 MON Sal             | Calculation Method A  | ctual           |
| Pay Period Hours       |                         | *Daily Hours          | 8.00            |
| *Assign Hours To       | Not Applicable          |                       |                 |
| *Contract Begin Date   | 08/14/2017              | *Contract End Date 05 | 5/11/2018 🛐     |
| Payment Begin Date     | 09/01/2017              | Payment End Date 08   | 3/31/2018       |
| Actual Start Date      | 08/14/2017              | Termination Date 05   | 5/11/2018       |
| Last Payment Date      | 31                      | School Schedule       | ccs 🔍 u         |

- 4. View the other tabs to verify the data you entered on the template is correct.
- 5. To verify position information, click Add/Update Position Info under Position Management.

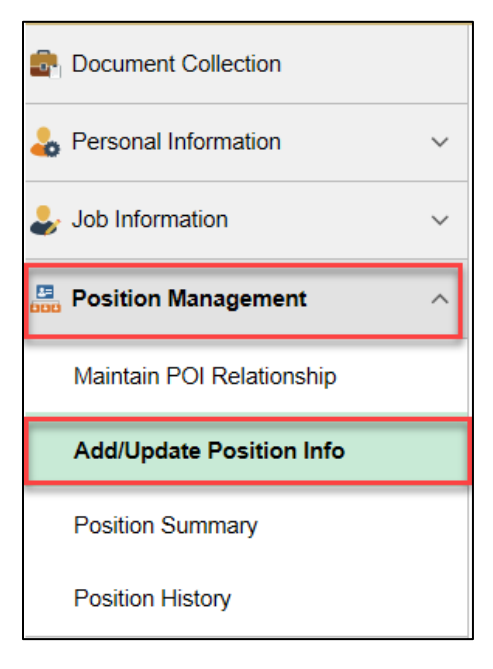

- 6. Type the **Position** number (or other search criteria) and click **Search**.
- 7. Click the **Budget and Incumbents** tab to verify the transfer.

| Descript | ion <u>S</u>    | pecific Info           | rmation B       | udget ar   | d Incumbents | CU Position D  | )ata           |                                  |                              |          |        |
|----------|-----------------|------------------------|-----------------|------------|--------------|----------------|----------------|----------------------------------|------------------------------|----------|--------|
|          | Positi<br>Headc | ion Numb<br>ount Statu | er<br>15 Filled |            |              |                | Current Head C | ount 1                           | out of                       | 1        |        |
| Curre    | nt Budg         | et                     |                 |            |              |                |                |                                  |                              |          |        |
|          | Earnir          | ngs                    | Deductions      |            | Tax          | Cdn Tax        | Total          |                                  |                              |          |        |
|          | 0.000 0.000     |                        |                 | 0.000      | 0.000        | 0.00           |                |                                  |                              |          |        |
| Curre    | nt Incum        | ibents                 |                 |            |              |                |                | Persor                           | alize   Find                 | Ø  🔣     | 1 of 1 |
| Empl ID  | Empl<br>Record  | Full/Part              | Str<br>Hn       | nd<br>s/Wk | Name         | Effective Date | Action         | Action Reason                    | Override<br>Position<br>Data | Job Data |        |
|          | 0               | Full-Tim               | e               | 40.00      |              | 03/01/2018     | Transfer       | Transfer to<br>Another<br>Campus | N                            | Job Data |        |